## URL (QR コード) で Zoom に接続する

1. URL のリンクをタップ、もしくは QR コードを読み取ってブラウザで Zoom に接続する。

- ② <u>別紙「Zoon 接続用学級 QR コード」を開くためのパスワードは、</u>
  8月31日付四郷小学校からの「すぐメール」にてお知らせしています。

2-1. Zoom アプリで接続する。

| ①「Zoom Meetings を開きますか?」の               | Zoom Meetings を開きますか?                    |
|-----------------------------------------|------------------------------------------|
| ポップが立ち上がるので、「Zoom                       | https://zoom.us がこのアプリケーションを開く許可を求めています。 |
| Meetings を開く」をタップする。                    | ロ zoom.us でのこのタイプのリンクは常に関連付けられたアプリで開く    |
| ②Zoom アプリが立ち上がり、ミーティン                   | Zoom Meetings を開く                        |
| グに接続できる。                                | キャンセル                                    |
| ※「ミーティング ID が無効です」等で<br>以下の2-2を試してください。 | で接続できない場合は                               |

- 2-2. ブラウザで Zoom に接続する。
- 「Zoom Meetings を開きますか?」のポップが立ち上がるので、「キャンセル」をタップする。
  ※ポップがない場合は、「ミーティングを起動」をタップするとポップが立ち上がるので、
  その後「キャンセル」を押してください。

| ブラウザが表示しているダイアログのZoom Meetingsを開くをクリックしてく                   |  |
|-------------------------------------------------------------|--|
| ださい                                                         |  |
| ダイアログが表示されない場合は、以下のミーティングを起動をクリックしてく                        |  |
| ださい                                                         |  |
| 「ミーティングを起動」をクリックすると、サービス利用規約とプライバシーステートメントに同意<br>したことになります。 |  |
| ミーティングを起動                                                   |  |
| Zoomクライアントをインストールしていないのですか? 今すぐダウンロードする                     |  |

「ブラウザから参加してください」というリンクをタップします。

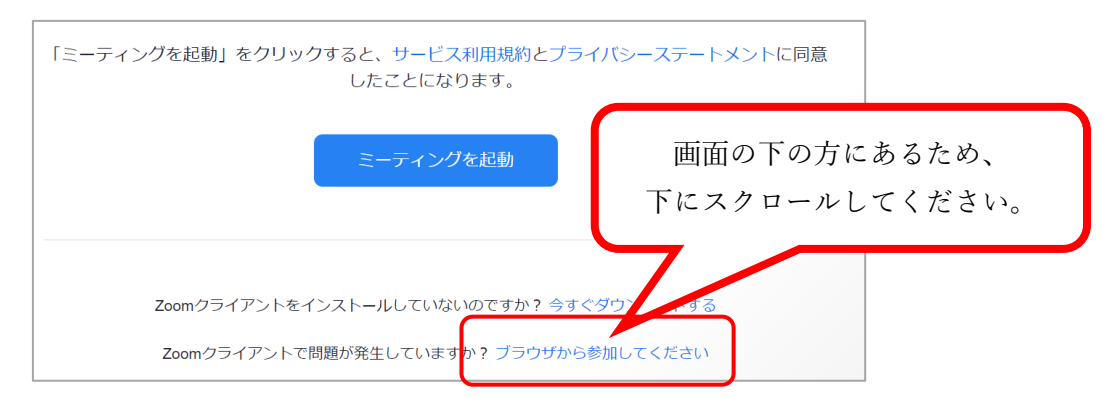

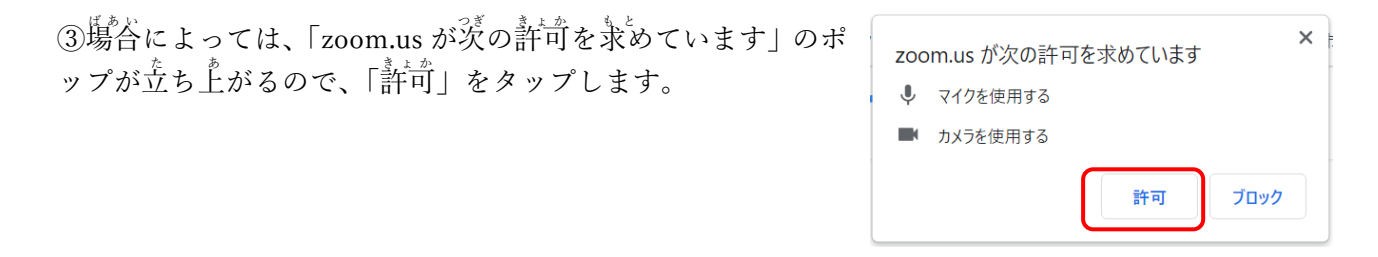

④名前を $人^{5*,*,*}$ して「参加」をクリックします。

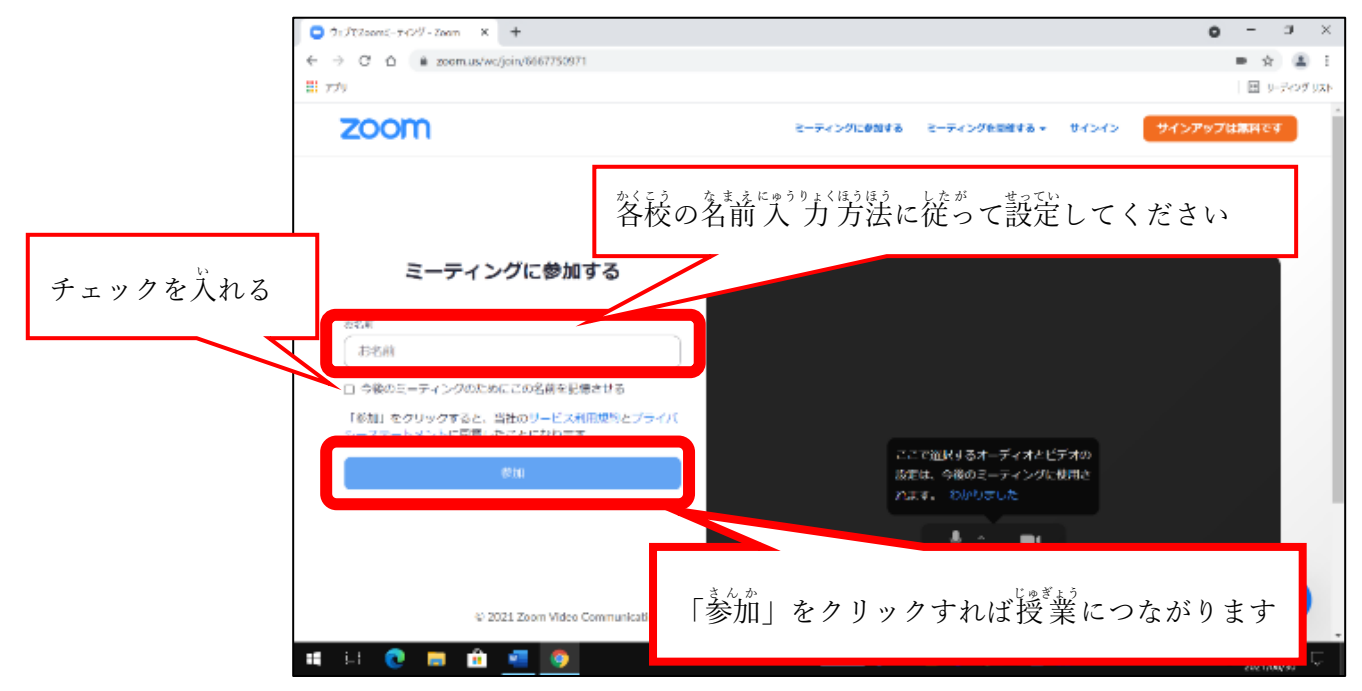